## MacOS Zoom settings modifications for a new Mac (macOS Ventura 13)

Change Privacy & Security Advanced settings on Mac

Open System Settings by clicking on the Apple icon or the System Settings icon

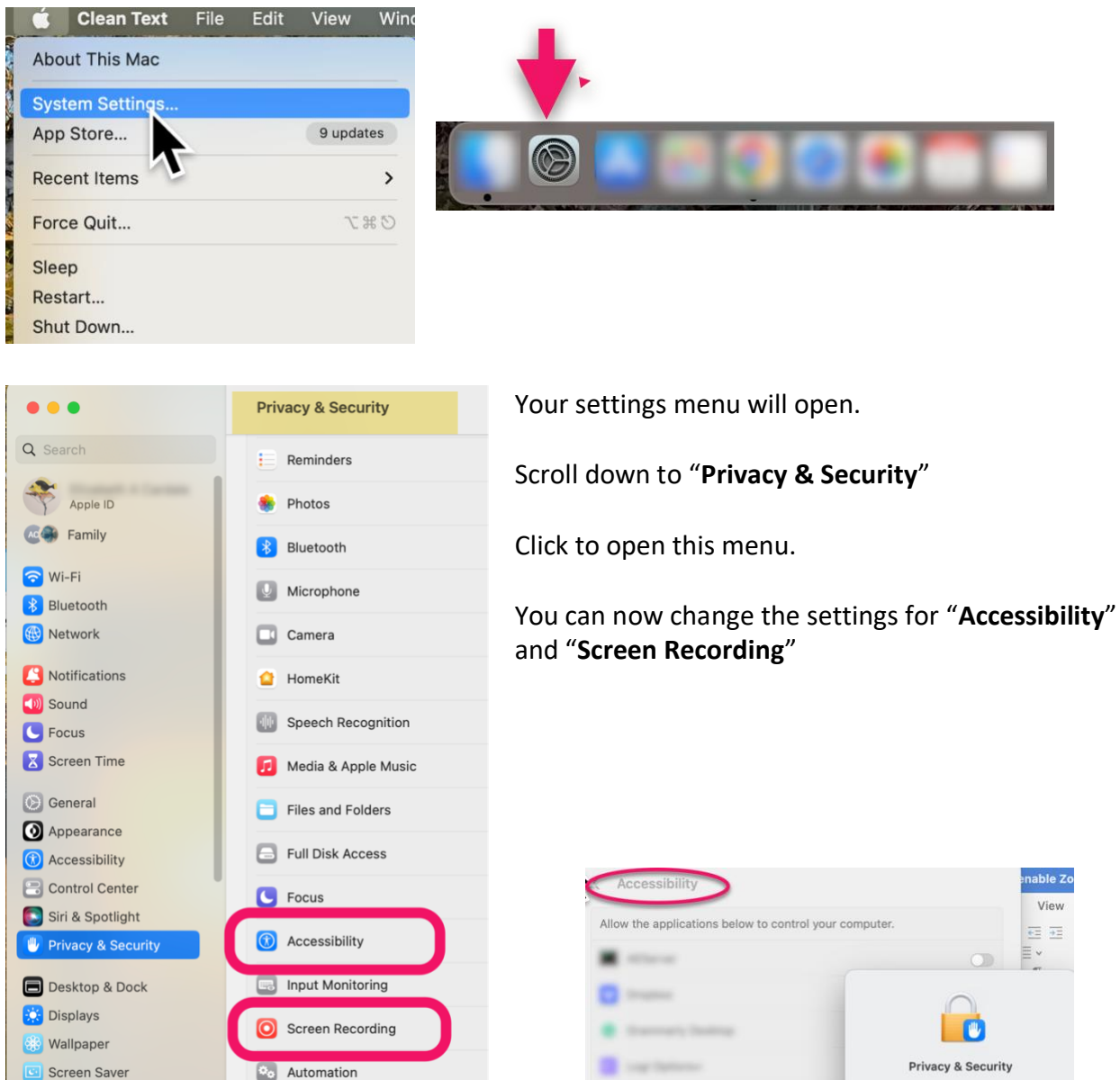

## Open Accessibility Settings

Click on the plus sign at the bottom. Now enter the user ID and password you use to

open your mac. NEXT - Click "Modify Settings"

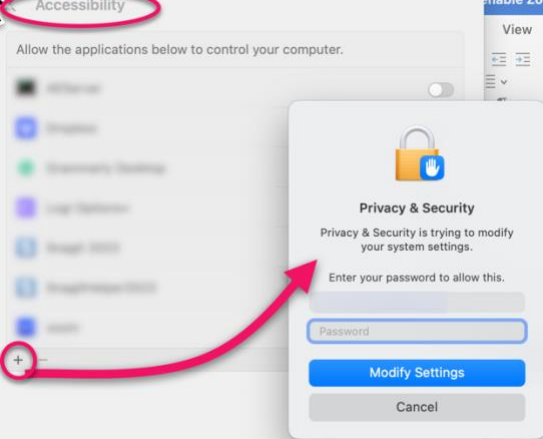

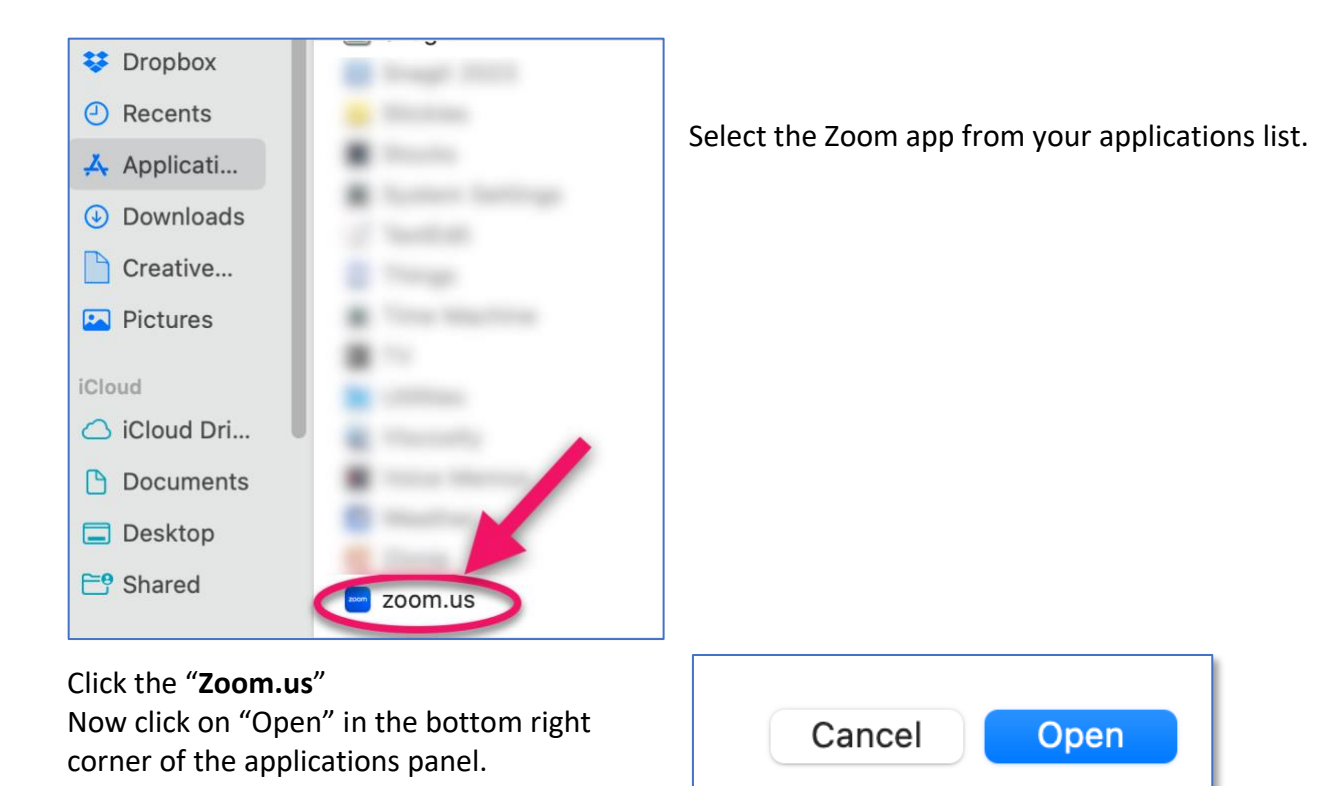

You will return to **Accessibility** and see that Zoom has been added to the list. Make sure that you switch the app on by sliding the button on the right. (Blue = on)

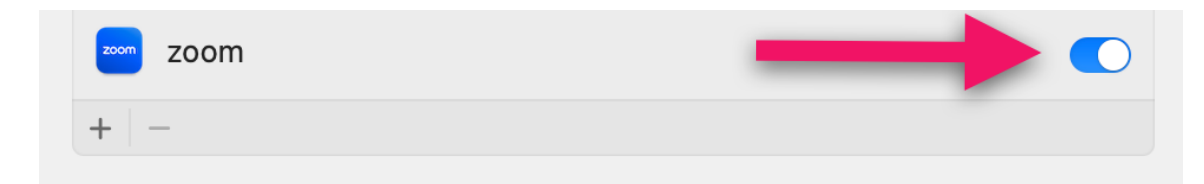

Repeat the procedure to add Zoom to Screen Recording

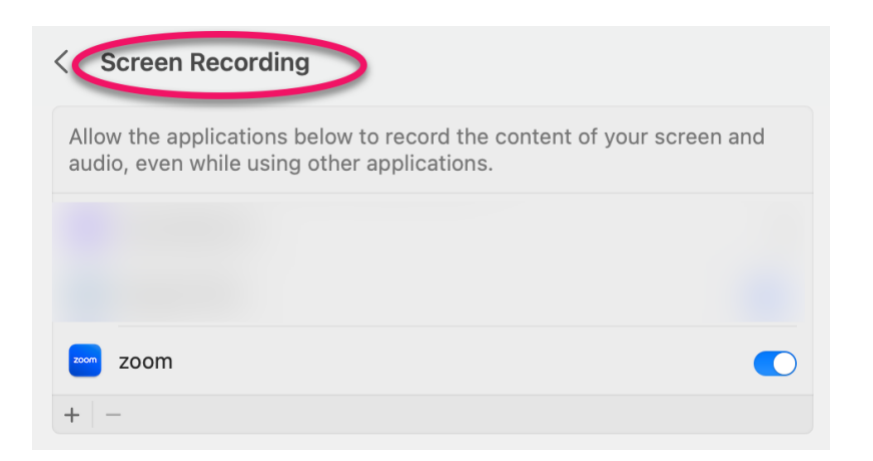